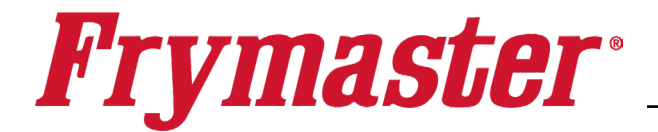

## **Instruction Sheet**

## Follow these instructions to download the UI logs for the 4000 controllers.

Subject: 8198071 Downloading the UI logs

Models affected: Fryers with 4000 Touch Screen Controllers

05/19/2025

- 1. Follow this link <u>https://www.youtube.com/watch?v=ewJFvY43pj8</u> for a video, scan the QR code below or skip to next step.
- 2. On the <u>LEFT</u> screen, press  $\bigcirc$   $\rightarrow$   $\bigcirc$   $\rightarrow$   $\bigcirc$   $\bigcirc$   $\rightarrow$   $\bigcirc$   $\bigcirc$   $\rightarrow$   $\bigcirc$   $\bigcirc$   $\bigcirc$   $\bigcirc$   $\bigcirc$   $\bigcirc$   $\bigcirc$   $\bigcirc$  USB EXPORT LOGS SERVICE SERVICE OF 1650
- 3. IS USB INSERTED? YES NO is displayed.
- 4. Insert a blank USB into the USB port on the fryer and press **YES**.
- 5. EXPORTING LOGS IN PROCESS, PLEASE DO NOT REMOVE USB WHILE WRITING is displayed.
- 6. **EXPORT LOGS COMPLETED** is displayed.
- 7. Press **YES**.
- 8. Remove the USB and follow instructions provided on who/how/where to send the files.\_\_\_\_
- 9. Press
- 10. Press CREW MODE.
- 11. Follow instructions to send the log files to Frymaster Engineering.

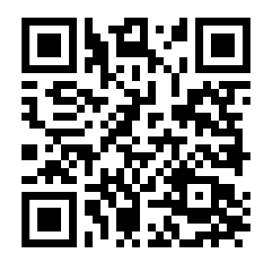

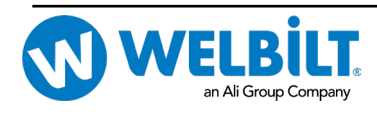

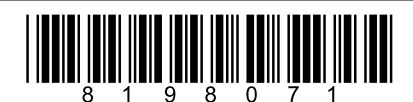